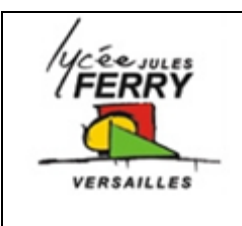

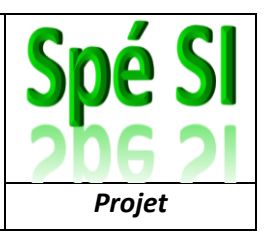

Tutoriel pour réaliser les éléments :

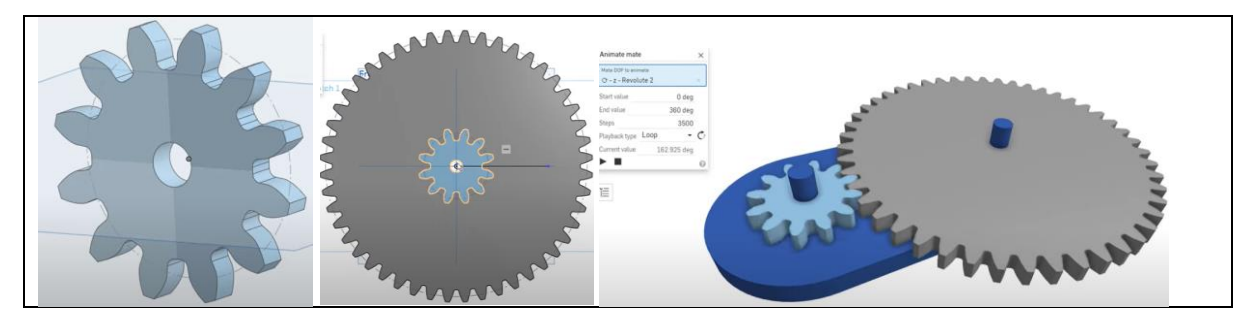

Ouvrir le logiciel en ligne onshape Si ce n'est déjà fait, créez-vous un compte.

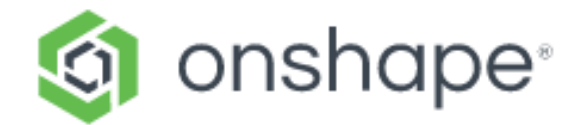

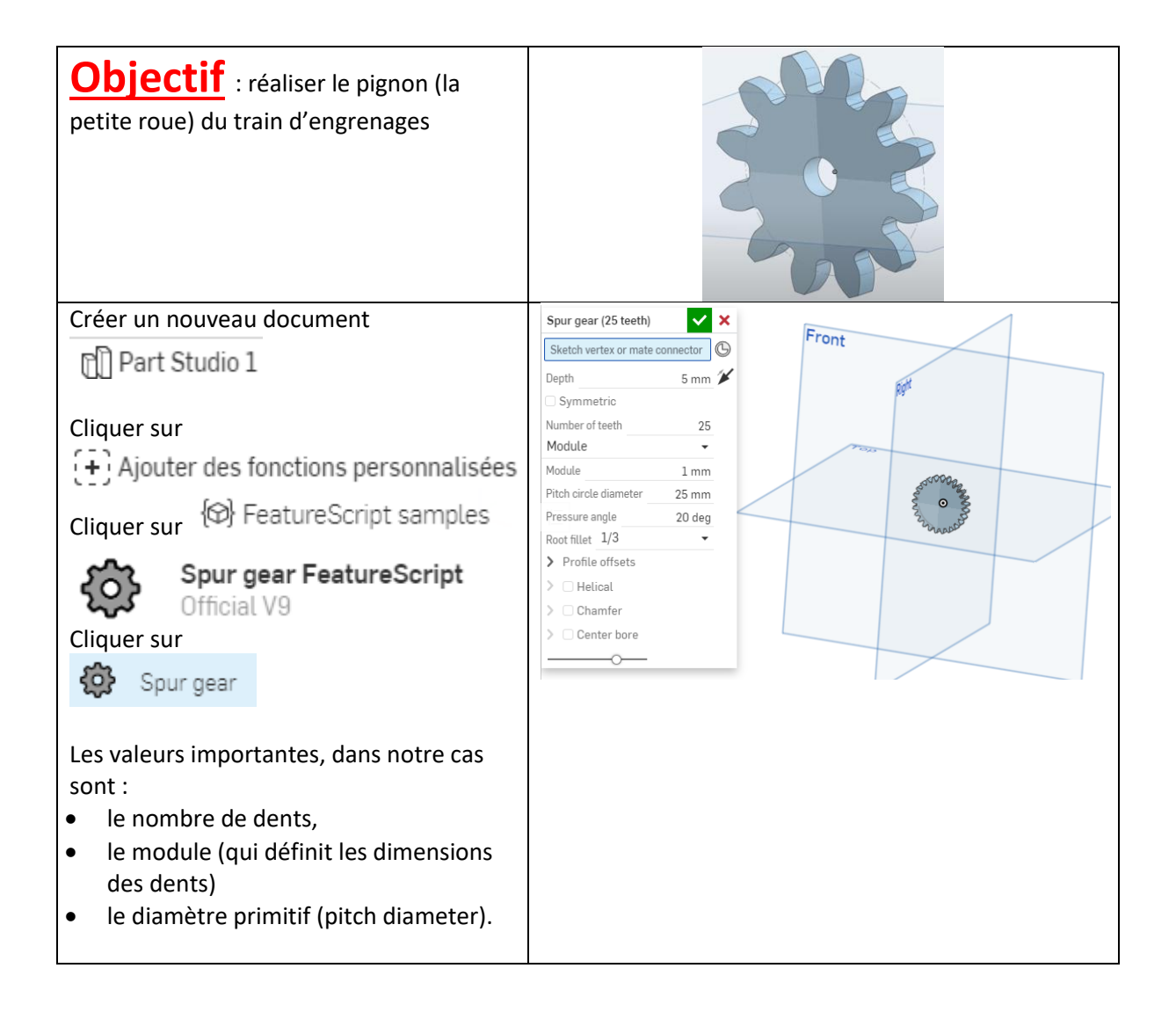

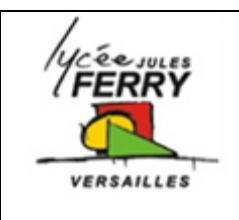

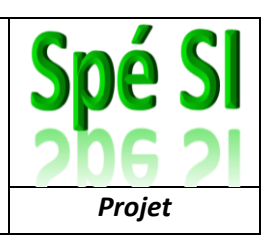

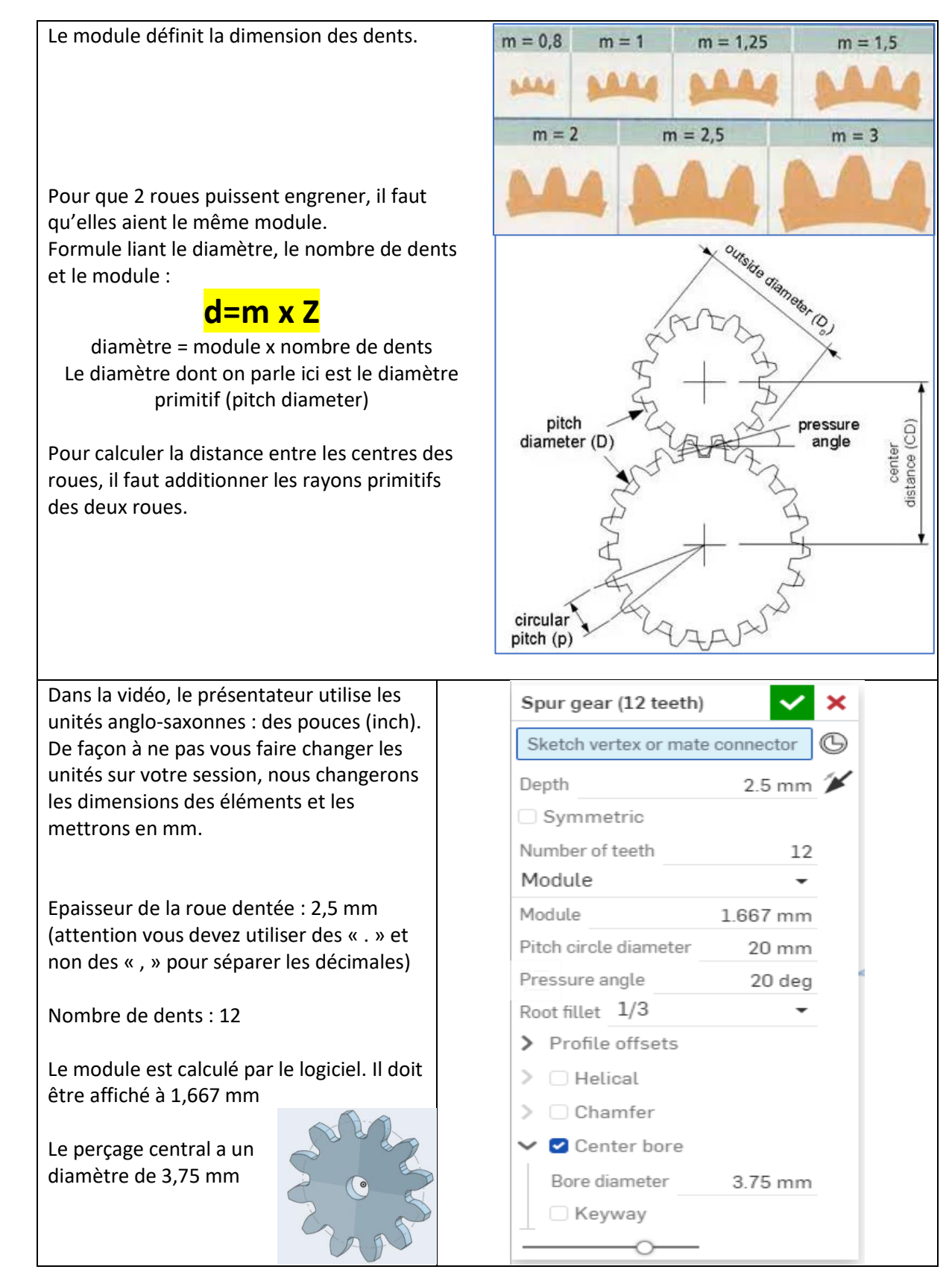

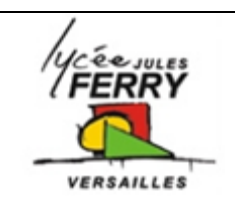

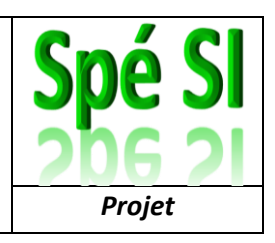

| <b>Objectif</b> : réaliser la grande roue dentée                                                                                                    |                                 |
|----------------------------------------------------------------------------------------------------|---------------------------------|
| Restez sur le même document.<br>Cliquer sur                                                                                                    | Spur gear (48 teeth) 🗸 🗙        |
| 🔅 Spur gear                                                                                                    | Sketch vertex or mate connector |
| Paramétrez la nouvelle roue avec les valeurs<br>suivantes :<br>Le module doit être le même que pour la 1 <sup>ère</sup><br>roue pour qu'elles puissent engrener (1,66667<br>mm) | Depth 2.5 mm 🗡                  |
|                                                                                                    | Symmetric                       |
|                                                                                                    | Number of teeth 48              |
| Le nombre de dents dépend du rapport de<br>réduction que vous souhaitez avoir.<br>Le diamètre primitif est calculé par le logiciel<br>(diamètre = module x nb de dents)         | Module                          |
|                                                                                                    | Module 1.667 mm                 |
|                                                                                                    | Pitch circle diameter 80 mm     |
| L'épaisseur est la même que pour la 1 <sup>ère</sup> roue<br>(2,5 mm)                                                                                                    | Pressure angle 20 deg           |
|                                                                                                    | Root fillet 1/3                 |
| Le perçage central a un diamètre de 3,75 mm                                                                                                    | > Profile offsets               |
|                                                                                                    | > 🗆 Helical                     |
|                                                                                                    | >  Chamfer                      |
|                                                                                                    | ✓ ✓ Center bore                 |
|                                                                                                    | Bore diameter 3.75 mm           |
|                                                                                                    | 🗆 Keyway                        |
|                                                                                                    | o                               |

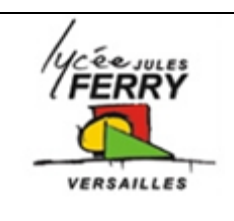

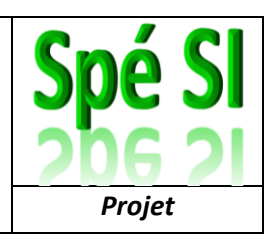

| Objectif<br>dentées                                                                                                    |                                                                                 |
|----------------------------------------------------------------------------------------------------|---------------------------------------------------------------------------------|
| Les deux roues sont superposées. Il faut les<br>décaler pour que la distance entre les centres<br>des roues soit égale à la somme des rayons<br>primitifs.<br>Créer une nouvelle esquisse sur le plan de face<br>en cliquant sur <u>Esquisse</u> puis sur Front | <ul> <li>A 2 Esquisse a G 3 3 4 4 5 1 1 1 1 1 1 1 1 1 1 1 1 1 1 1 1 1</li></ul> |
| Sur le cube d'orientation, cliquer sur Avant.<br>Sélectionner l'outil ligne<br>La ligne doit avoir une longueur égale à la<br>somme des rayons primitifs des deux roues :<br>Roue1 : diamètre=20mm donc rayon1=10mm<br>Roue2 : diamètre=80mm donc rayon2=40mm   | Son Son Son Son Son Son Son Son Son Son                                         |
| Dans l'arbre de construction, cliquer sur<br>l'esquisse et, tout en maintenant le clic,<br>déplacez-la entre les deux roues d'engrenage :<br>Dans l'arbre de construction, double-cliquez sur<br>la roue de 48 dents pour faire apparaitre les<br>paramètres.   | Avant :                                                                         |
| Cliquer sur :<br>Spur gear (48 teeth)<br>Sketch vertex or mate connector<br>Depth 2.5 mm<br>Symmetric<br>Number of teeth 48<br>Puis sur l'extrémité de la ligne pour déplacer la roue.                                                                          | Esquisse 1                                                                      |

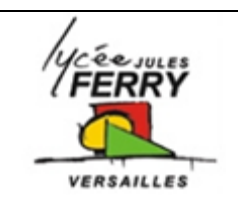

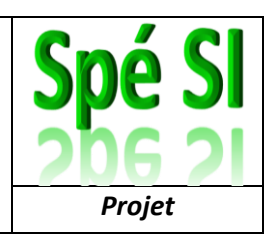

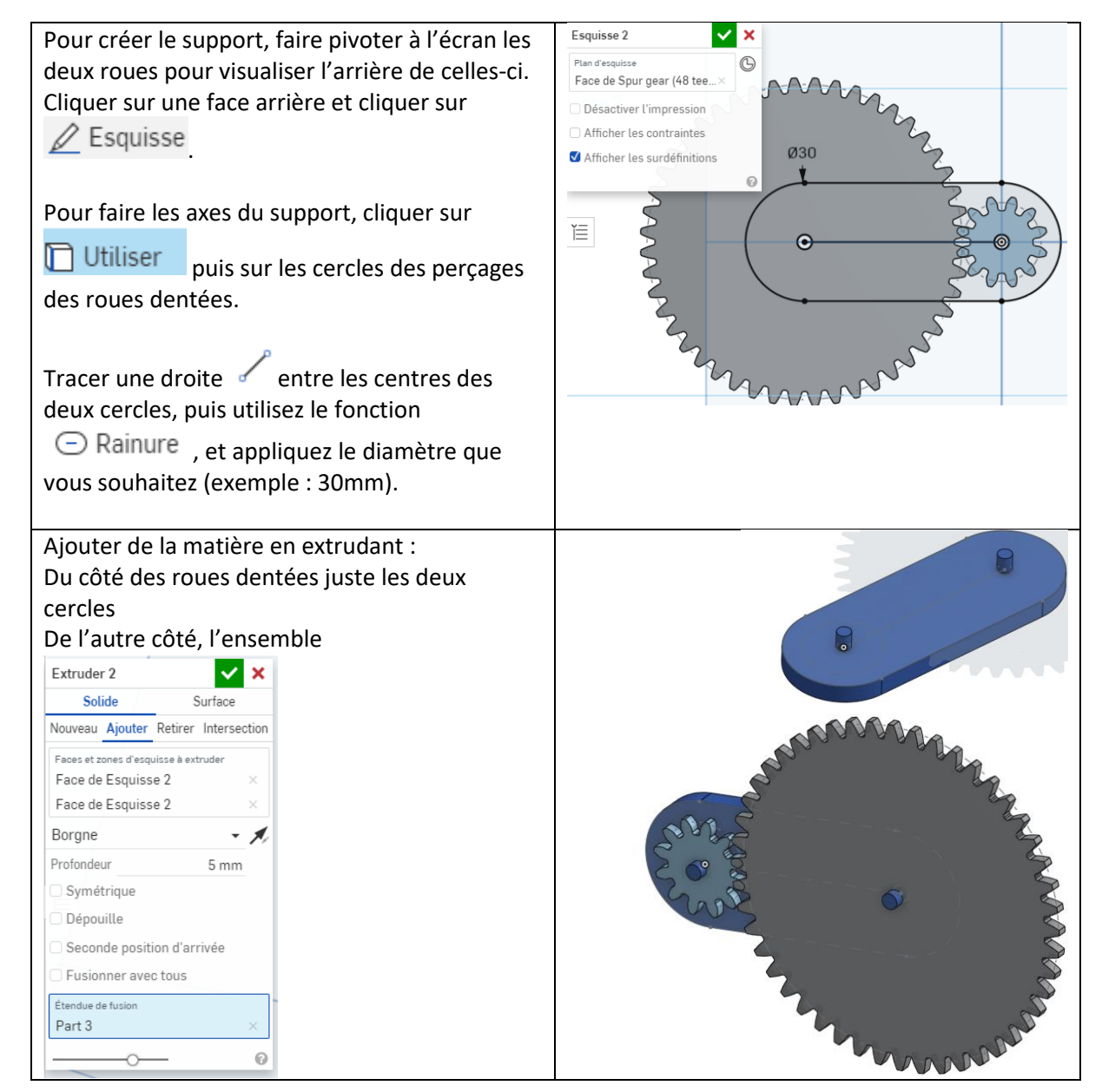

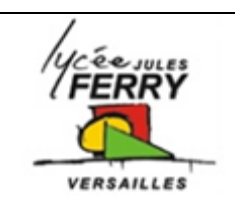

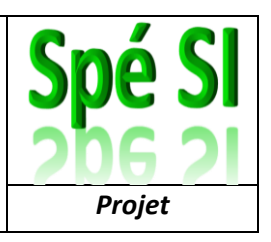

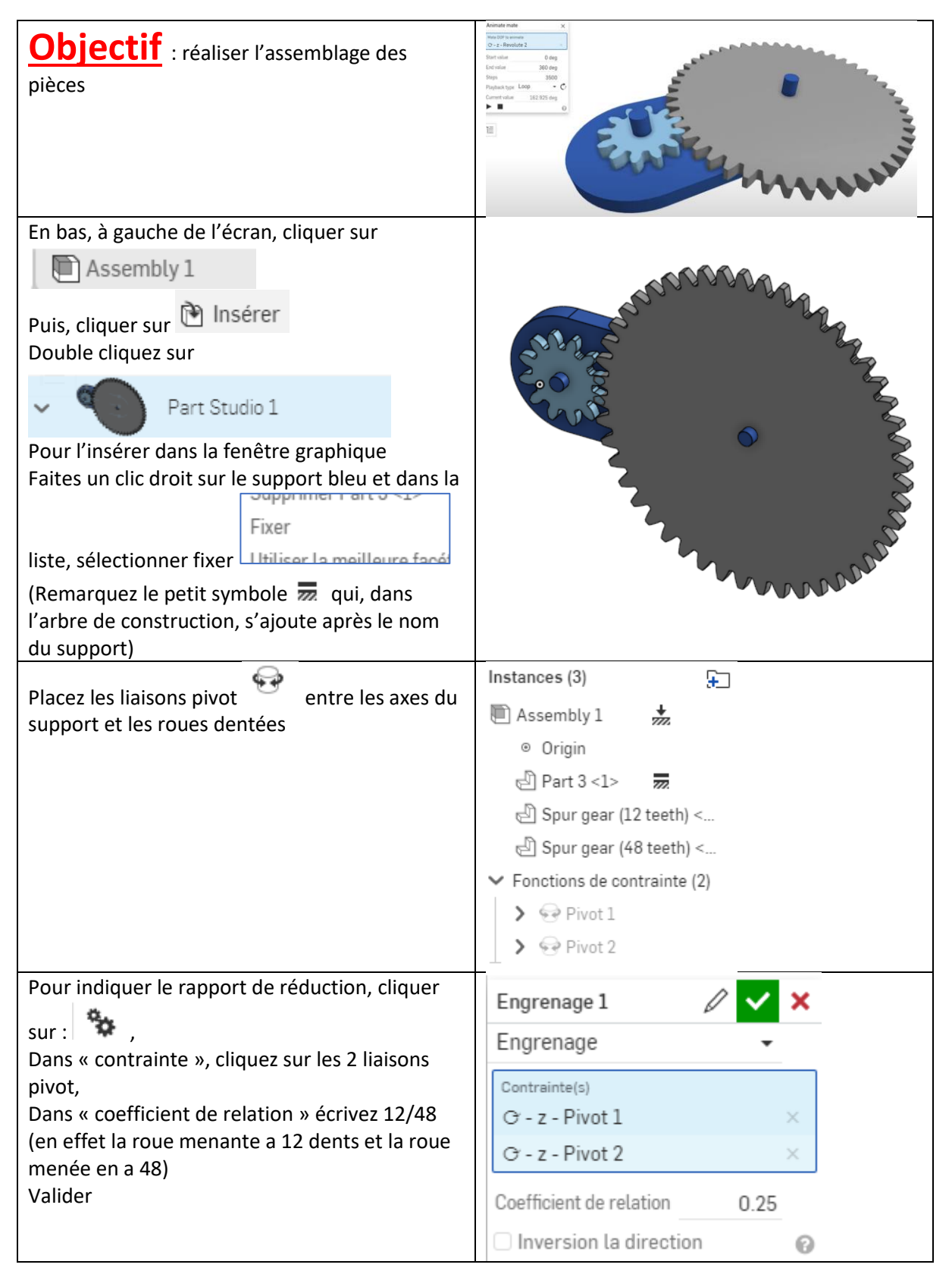

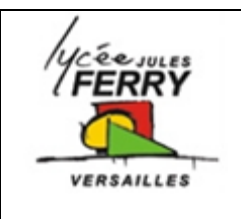

Connecteur de positionn...

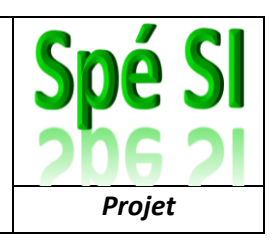

×

Pour que visuellement, les dents engrenèrent bien, il faut décaler l'une des roues par rapport à l'autre d'un demi pas angulaire.

Pour obtenir le pas angulaire, il faut diviser 1 tour par le nombre de dents donc, en degrés et pour la petite roue : p=360/12=30° Un demi-pas angulaire fait donc 15°

Dérouler les paramètres de la liaison pivot du

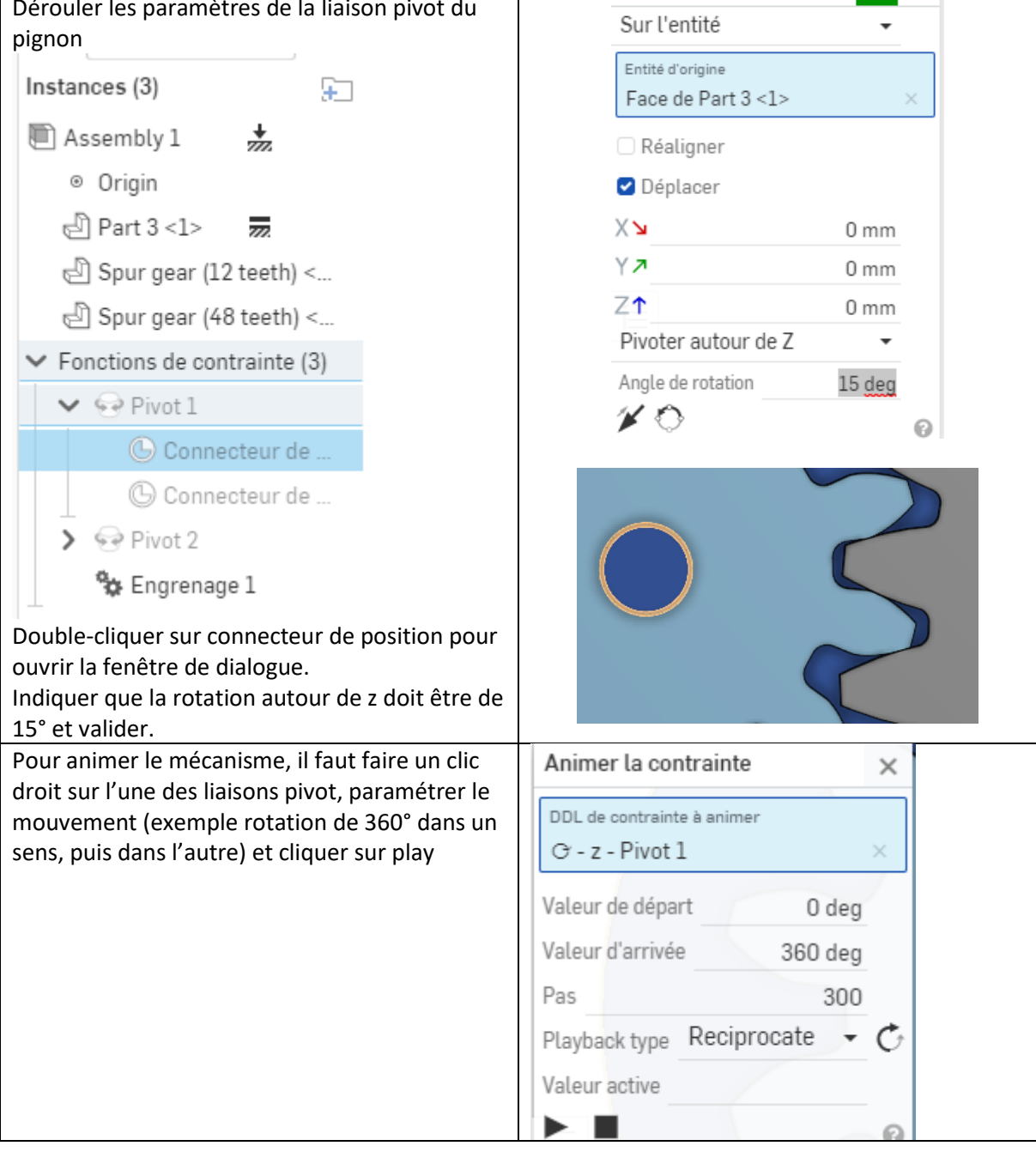